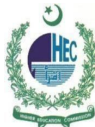

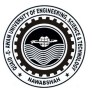

## Windows 10 Configuration of QUEST Smart University Connectivity Manual

Select the icon to access the internet from the task bar in the lower-right. You will see an icon that will look like one of the images below.
Fig 1 – Wireless/network icon

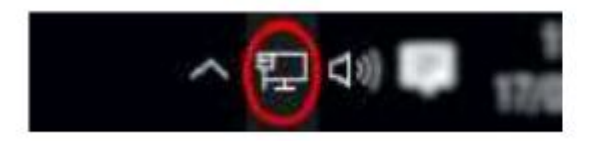

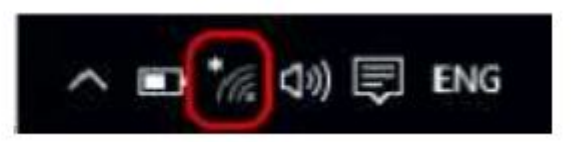

2.Select QUEST Smart University from the list of available Networks and select Connect.

- 3. Enter your Institute User ID and password.
- 4. You will be prompted to continue connecting. Select Connect.
- 5. If successfully authenticated the status will change to Connected (may briefly display Limited). You will now be connected to the "QUEST Smart University" service.